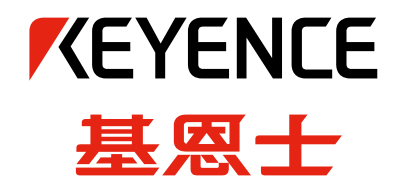

## 一体化荧光显微成像系统 BZ-X 系列

# 切片拍摄的成功推荐

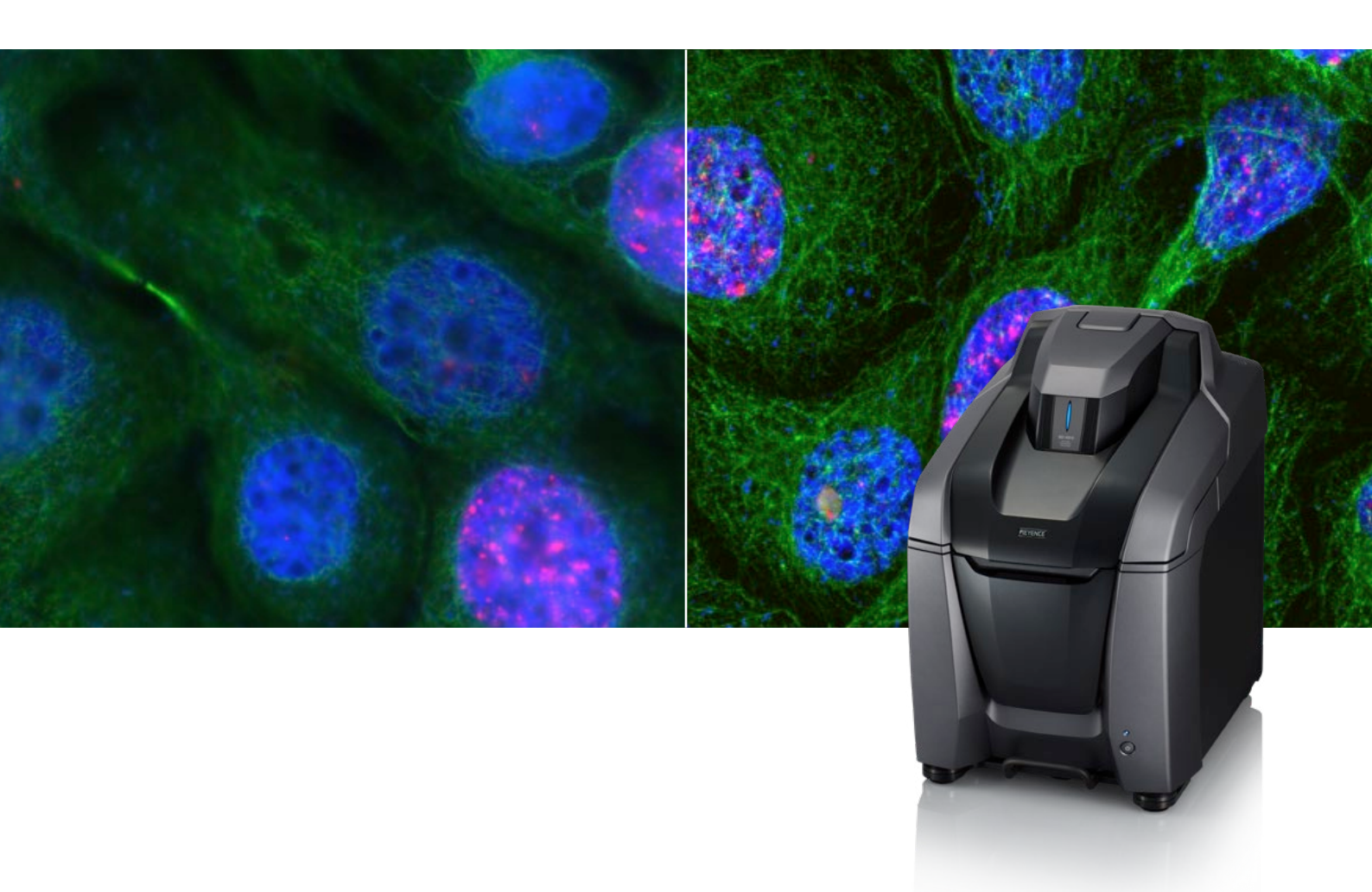

目录

| 光学切片 ————— | 3 |
|------------|---|
| 方法类型       | 3 |
| 原理         | 4 |
| SIM 的特征    | 6 |
| 论文信息       | 7 |

| 操作步骤 | 8  |
|------|----|
| 基本   |    |
| 调节亮度 | 9  |
| 调整参数 | 12 |

| 故障排除     | 14 |
|----------|----|
| 过亮       | 14 |
| 过暗       | 14 |
| 亮度变化不自然  | 14 |
| 在其他软件中较暗 | 15 |
|          |    |

| 关于 Z 栈的节距 |  |
|-----------|--|
|           |  |

光学切片

## 拍摄标本断层图像的方法。

由于是仅映射焦平面的光学系统,因此不会残留没有对焦的模糊图像。 可拍摄无荧光模糊的清晰图像。

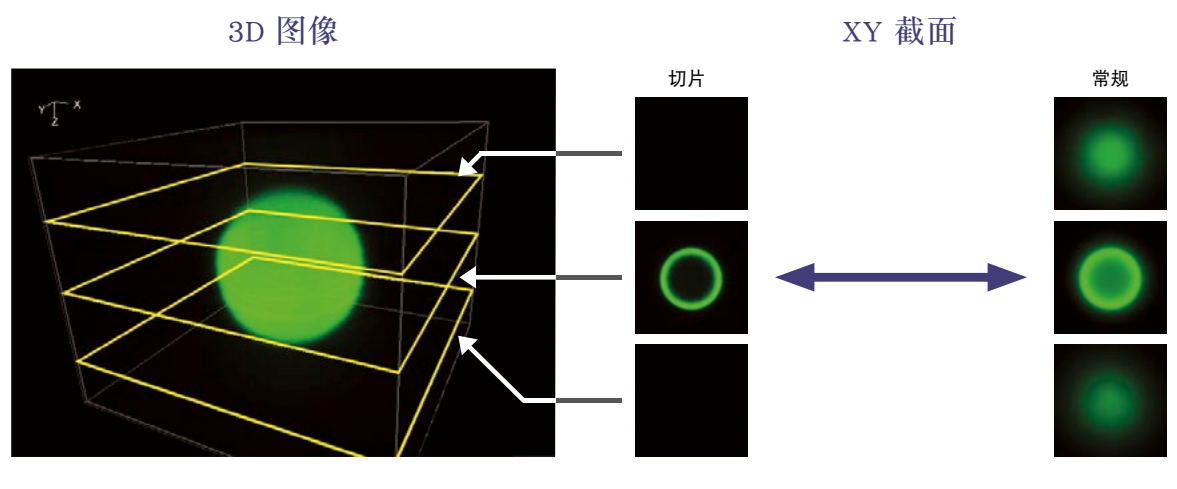

常规观测会残留非焦平面图像,即使在空无一物的地方,也会模 糊发亮。

切片从光学的角度去除了该荧光模糊。

方法类型

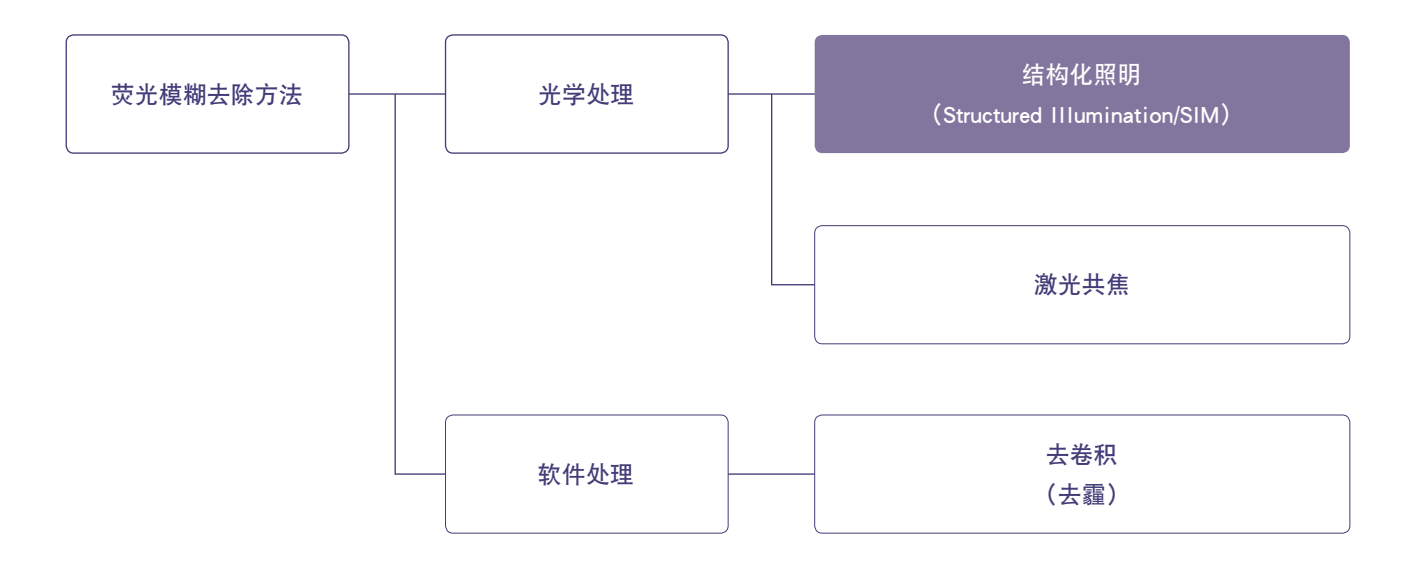

去除荧光模糊的方法包括光学处理和软件处理。在 BZ 中通过被称为结构化照明(SIM)的光学处理去除荧光模糊。其他类似方法还包括 激光共聚焦。

## 原理

### (参考)激光共聚焦

激光共聚焦显微镜通过在光学系统中加入针孔,可去除标本焦平面以外的散射光。

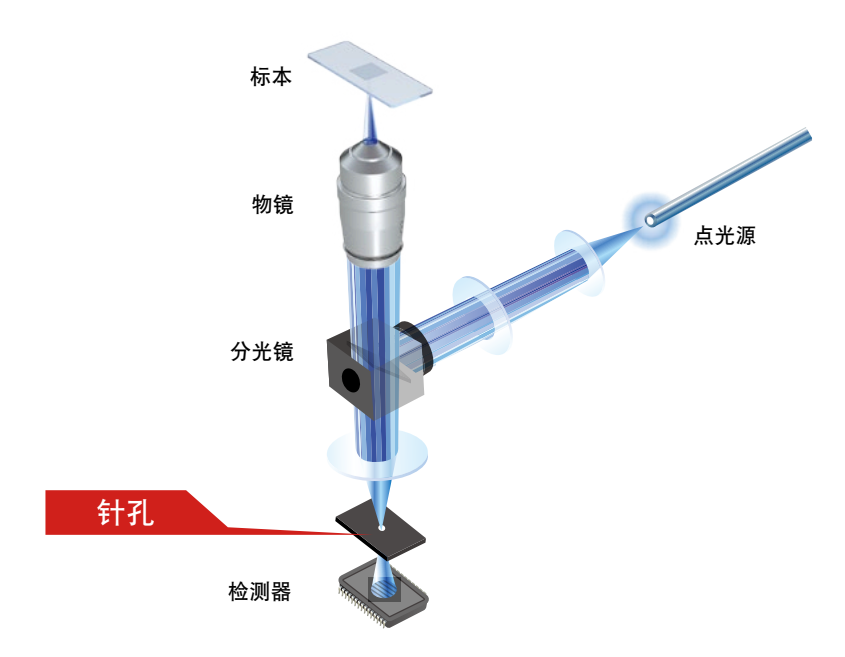

#### 在共聚焦中……

通过插入光学系统中的针孔,切断不在焦点面的光。

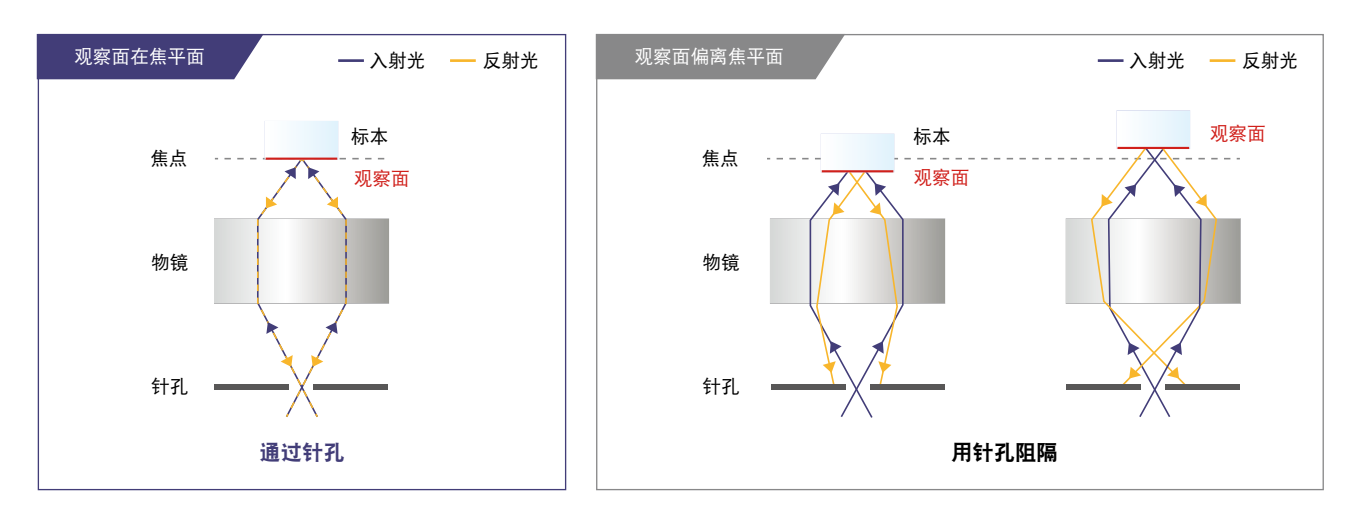

#### 在共聚焦中……

由于一次只能看到 1 点, 因此,在 XY 方向上扫描视野范围。

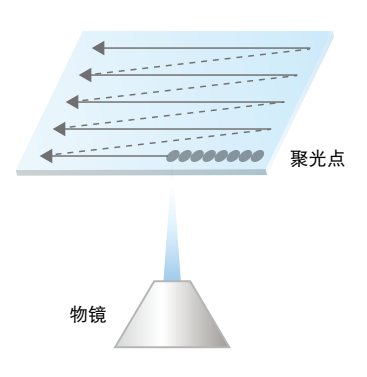

### 结构化照明(SIM)

BZ 通过在光路中加入电气投影元件,可将图案投影到标本。 图案可清晰看到的位置即是焦平面的信号。

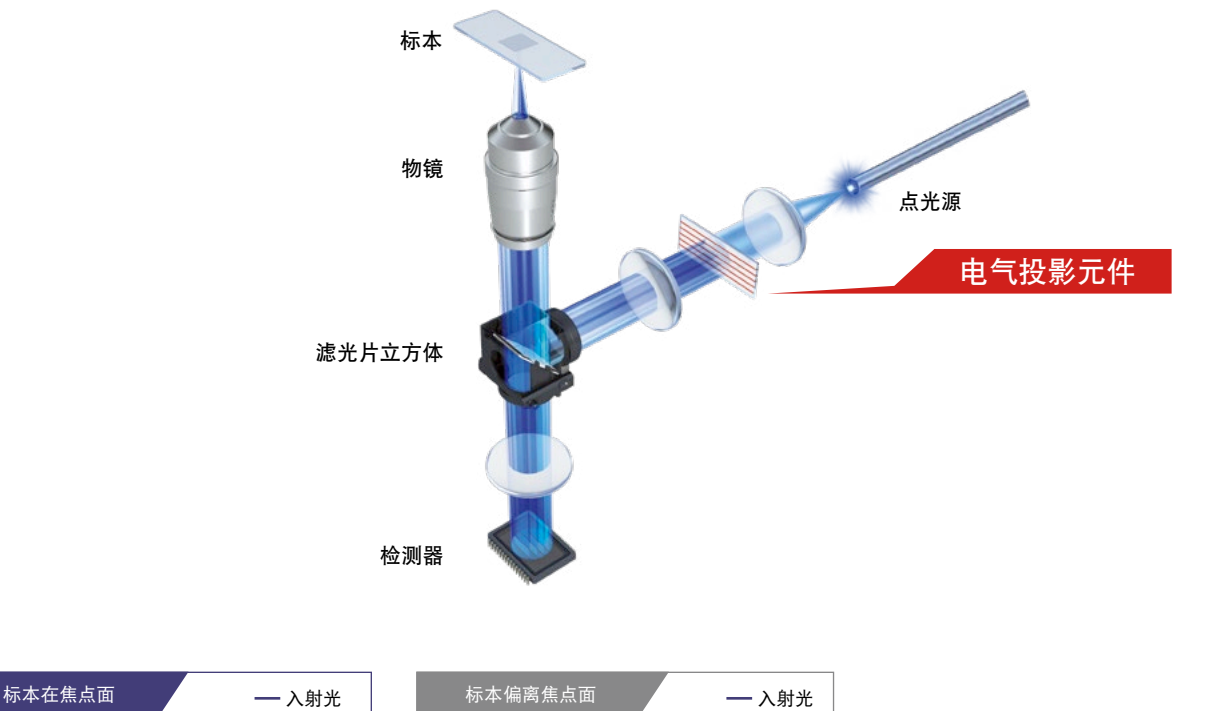

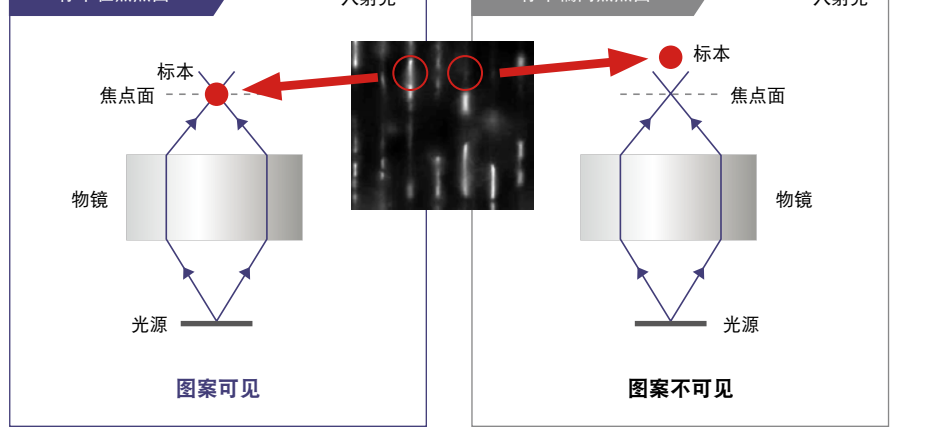

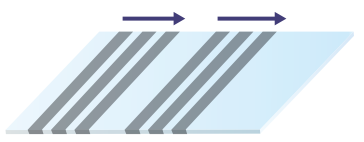

移动图案,扫描整面。

#### 在结构化照明中……

从常规图像去除检测到的荧光模糊成分,抽取信号。

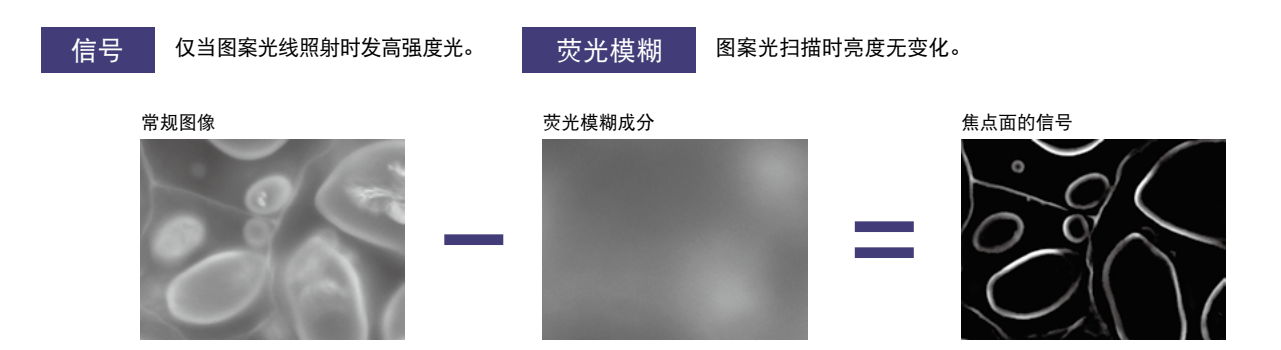

## SIM 的特征

### 较厚的标本同样可清晰拍摄

由于不会拍摄到焦平面以外的模糊图像, 因此较厚的样品同样能清晰拍摄。

#### 拟南芥导管

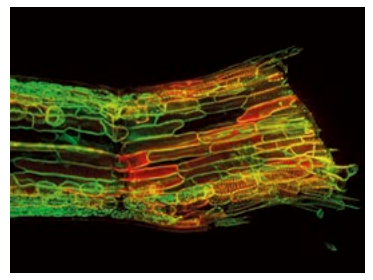

#### 小鼠脑神经(透明标本)

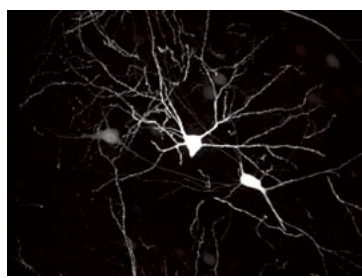

#### 准确分析三维定位

拍摄 Z 栈时, 各 Z 栈 可精确拍摄, 因此亦可精确 构建三维图像。

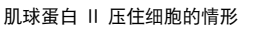

.×,

海鞘卵

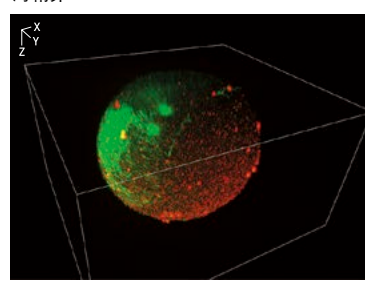

#### 高速拍摄

图案同时照射多个部位。与 1 点扫描相比,整面 扫描所用的时间较短,因此可高速拍摄。

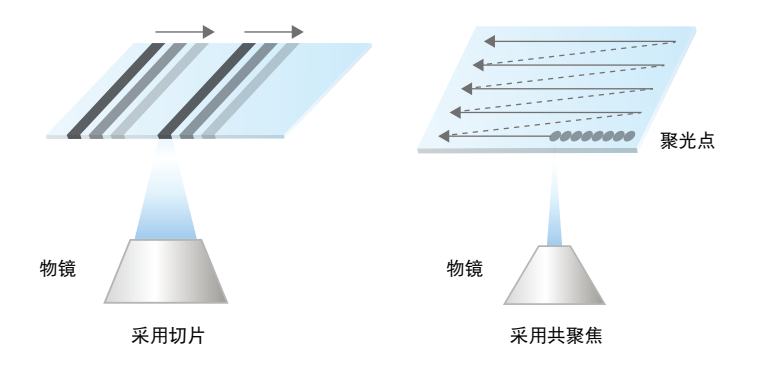

#### 减少淬灭或光毒性

使用工作温度为 -25℃ 的黑白制冷 CCD 进行高灵 敏度检测,可在观察时将对标本的损伤降至最小。

#### 脊柱(×100)

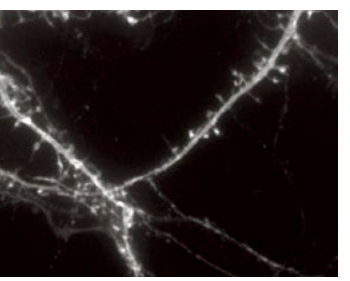

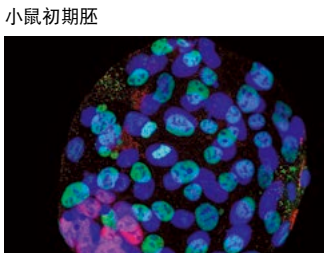

#### 无论何种容器均可拍摄

无需复杂的设定,不仅能直接拍摄载玻片及玻璃 底培养皿,而且还可直接拍摄塑料培养皿以及多 孔培养板等厚底容器。

#### 塑料培养皿上的 T-iPS 细胞

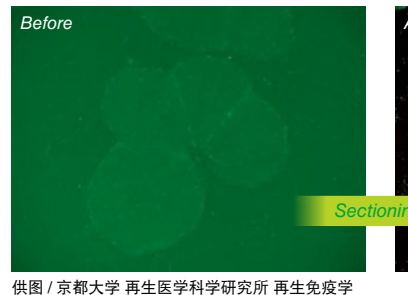

图 / 京都大学 冉生医学科学研究所 冉生免疫学 领域 河本宏研究室 增田 乔子 助教

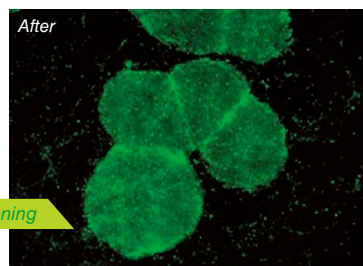

#### 可用于大波长范围

仅需改变滤镜,即可用于从紫外波长到近远红外波 长的所有波长区域。可选择适合实验的荧光试剂。

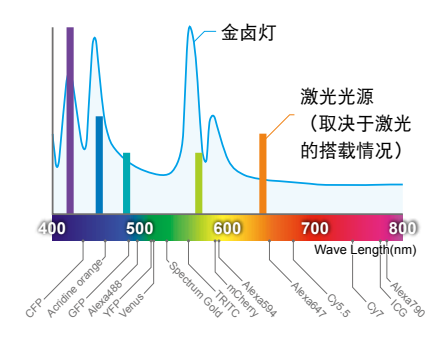

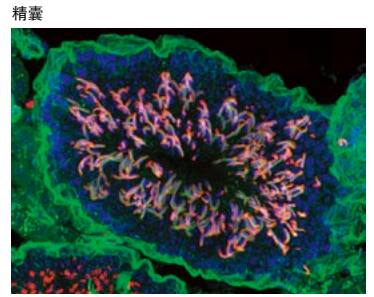

供图 / 京都大学研究生院 医学研究科 药物研究 医学讲座 特聘副教授 Thumkeo Dean 先生

## 论文信息

以下论文涉及使用切片的观察报告。

【北里大学】

刊载杂志:Nature

A new approach for analyzing an adhesive bacterial protein in the mouse gastrointestinal tract using optical tissue clearing

https://www.nature.com/articles/s41598-019-41151-y

【大阪大学/理化学研究所】

刊载杂志:ADVANCED SCIENCE

Cascade Reaction in Human Live Tissue Allows Clinically Applicable Diagnosis of Breast Cancer Morphology

https://onlinelibrary.wiley.com/doi/full/10.1002/advs.201801479

【大阪大学】 刊载杂志:PLOS ONE

Stagnation of histopathological improvement is a predictor of hepatocellular carcinoma development after hepatitis C virus eradication

https://journals.plos.org/plosone/article?id=10.1371/journal.pone.0194163

## 操作步骤

## 基本

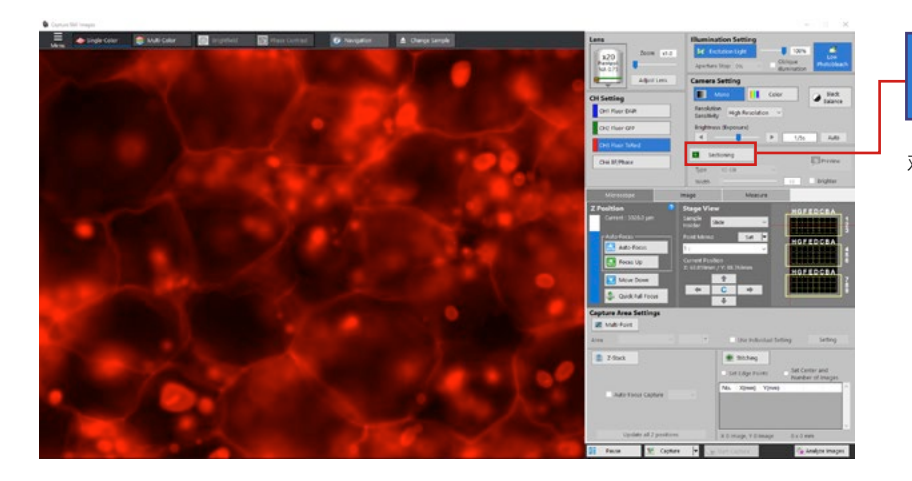

## Sectioning

观察画面中视野对焦后,点击 [Sectioning] 按钮。

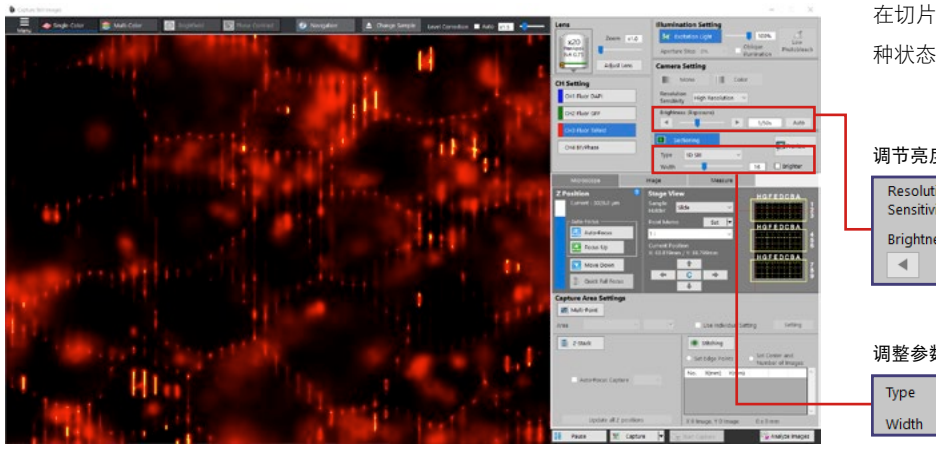

在切片模式中,条纹图样投影到样品。在这 种状态下调节亮度等设定。

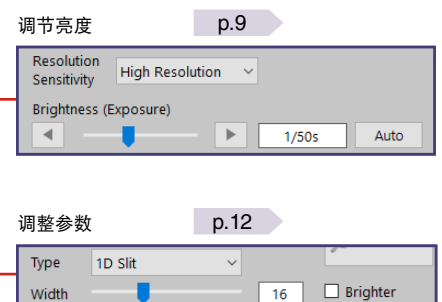

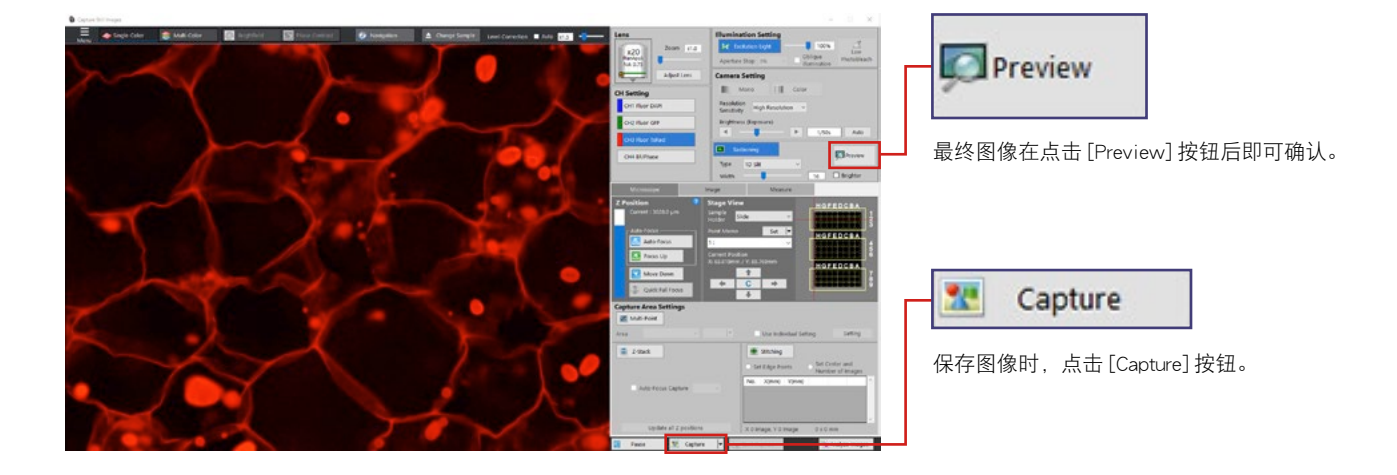

## 调节亮度

## 调整曝光时间

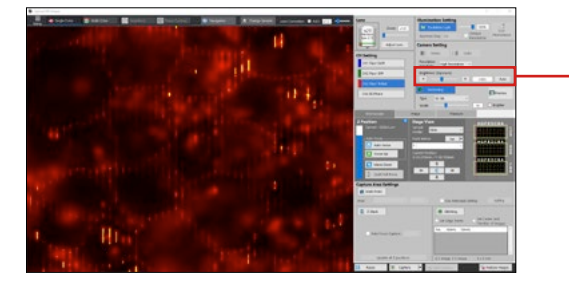

| Resolution<br>Sensitivity | High Resolution 🗸 |
|---------------------------|-------------------|
| Brightness (B             | Exposure)         |
| -                         |                   |

图像较暗,看不到条纹时,通过 [Brightness (Exposure)]调节亮度。 在没有高亮显示条纹图样的范围内,尽可能亮地调节亮度。

OK

NG

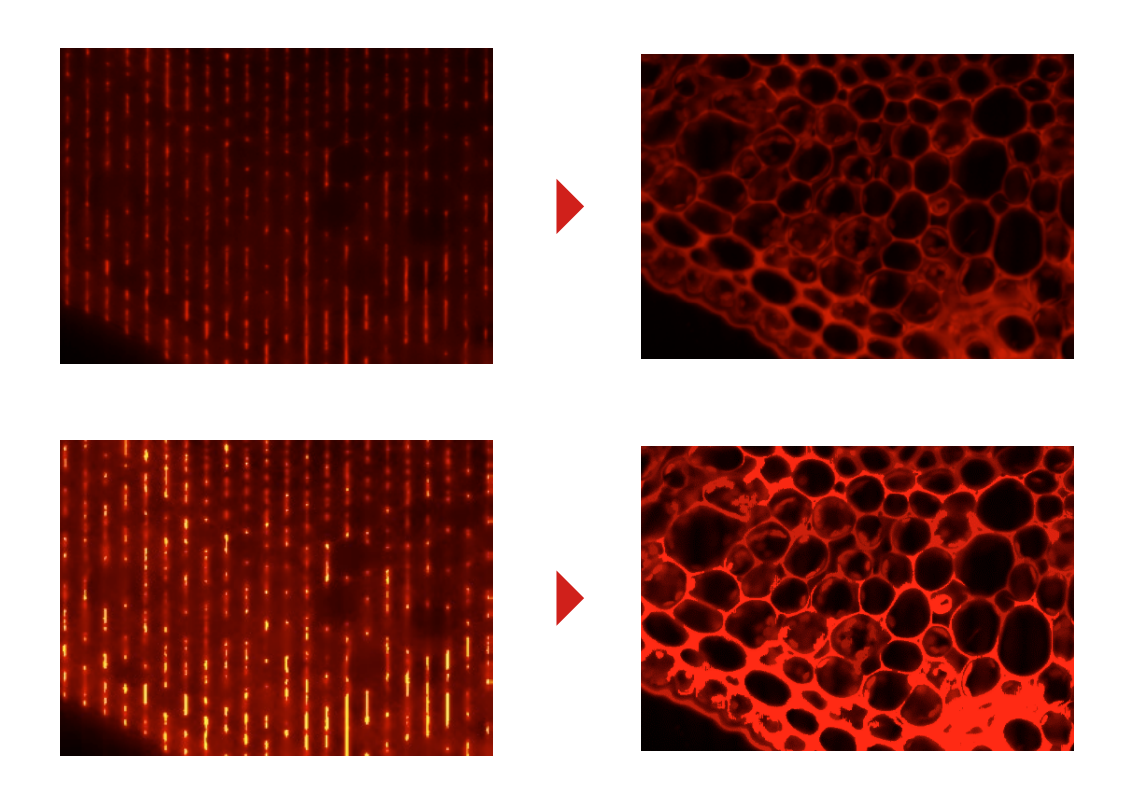

高亮显示条纹图样的位置为像素亮度值饱和的位置。 如果饱和,将无法准确地检测出条纹图样,图像变得不正常。

#### 色阶

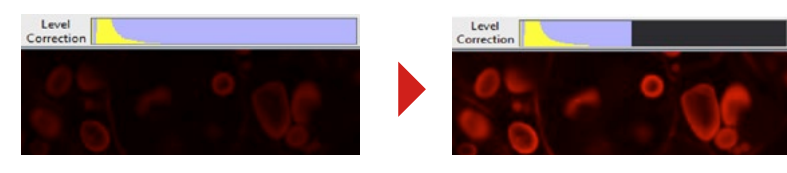

由于切片图像的亮度较低,分析应用程序打开后 即会自动应用色阶。

使用分析应用程序打开时的色阶值可以在进行切 片摄影时设定。

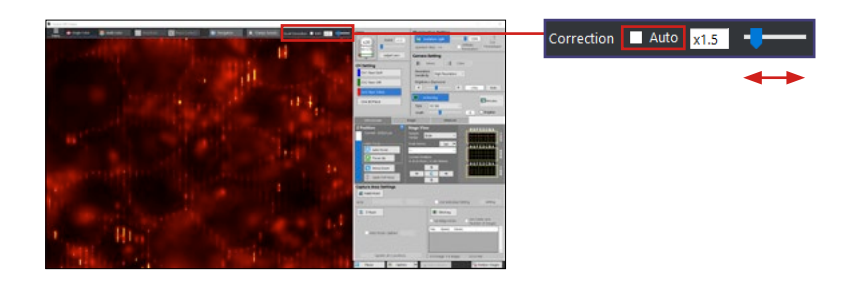

勾选 [Auto] 后,即会根据图像的亮度保存较佳的色阶值。

注意:如果图像拼接等多部位图像亮度相对值 较为重要时,请取消勾选 [Auto]。

#### 光强度提升

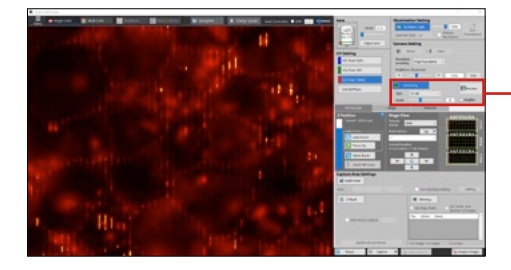

| 🛄 Se  | ctioning |   | Preview    |
|-------|----------|---|------------|
| Type  | 1D Slit  | ~ | ~          |
| Width |          |   | 6 Brighter |

勾选 [Brighter] 后会使图案宽度加倍,这样即可拍摄明亮图像。 由于切片拍摄较为费时,因此通过光强度提升等方式提高亮度,可有效缩短曝光时间。

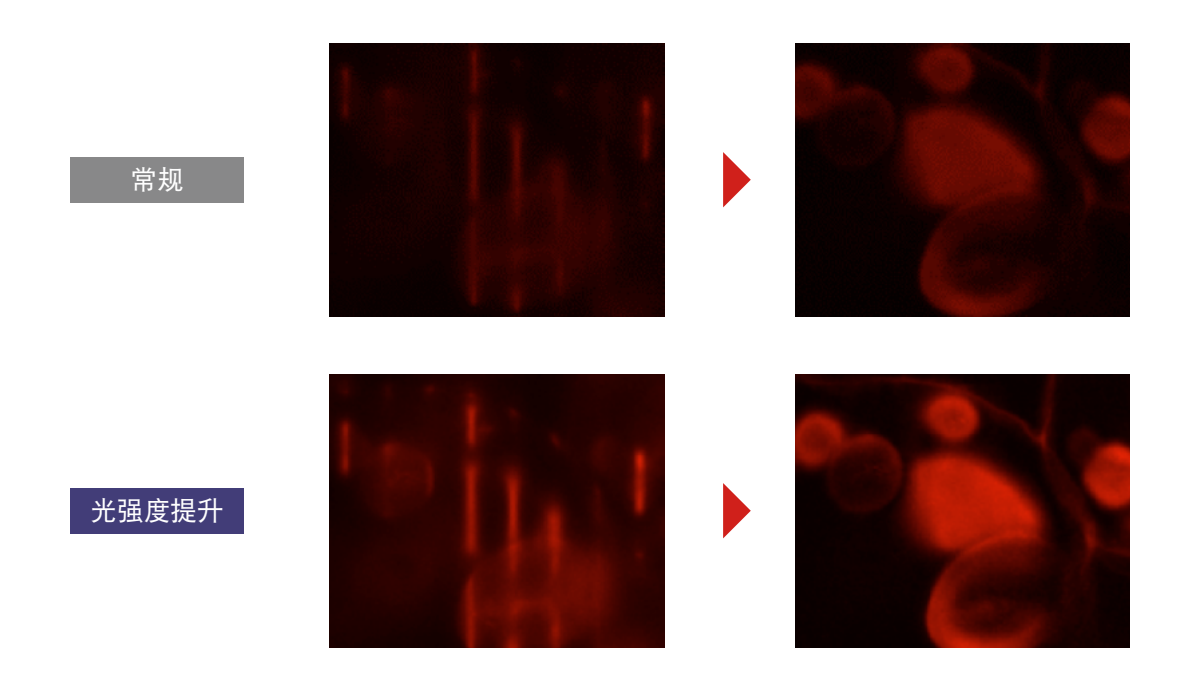

#### 画质 / 灵敏度

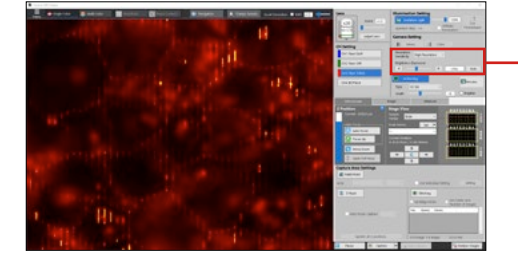

| Deceluti        |                   |                                                          |     |     |       |        |
|-----------------|-------------------|----------------------------------------------------------|-----|-----|-------|--------|
| Sensitivi       | tv F              | ligh Resolution                                          | n ~ |     |       |        |
| Brightne        | ۲<br>SS (E S<br>۲ | ligh Resolutior<br>tandard<br>ligh Sensitivity<br>Custom | 1   |     |       |        |
| Custom Setting  | _                 |                                                          | _   |     | _     | _      |
| Brightness (Exp | oosure)           |                                                          |     | - • | 1/50s | Auto   |
| Gain            | x2 (6 dB)         | ~                                                        |     |     |       |        |
| Binning         | OFF               | ~                                                        |     |     |       |        |
|                 |                   |                                                          |     |     | OK    | Cancel |

通过调整相机设定中的 [Resolution Sensitivity], 可调节图像的亮度。

| 设定画质   | 增益        | Binning(像素融合) |
|--------|-----------|---------------|
| 高分辨率   | 6 dB      | OFF           |
| 标准     | 6 dB      | 2 × 2         |
| 高灵敏度   | 6 dB      | 3 × 3         |
| <br>定制 | 0 至 24 dB | OFF 至 12 × 12 |

增益

放大各像素的信号,提高亮度。电气干扰也会增大。

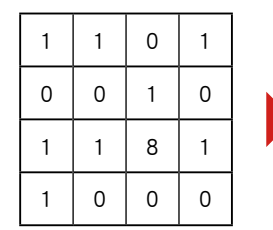

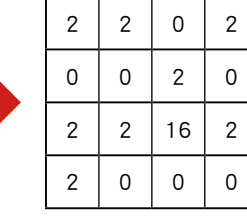

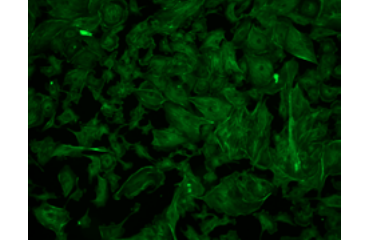

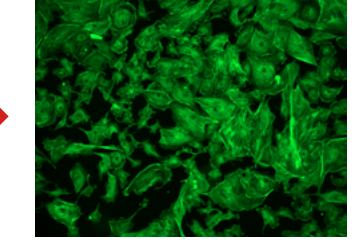

Binning(像素融合)

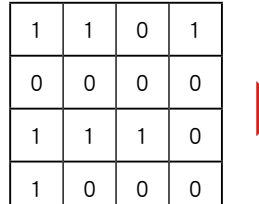

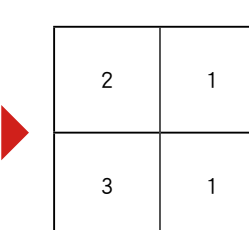

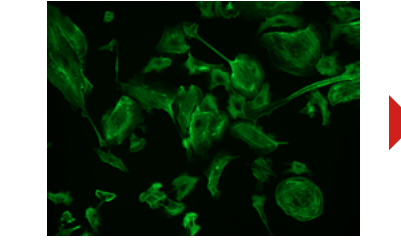

将相邻的像素视为1个像素,提高灵敏度。分辨率下降。

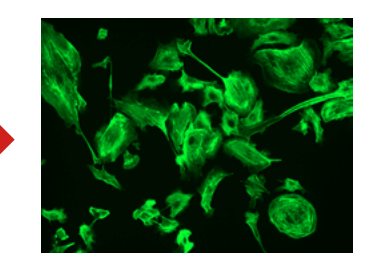

使用 2x2 像素融合的示例

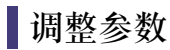

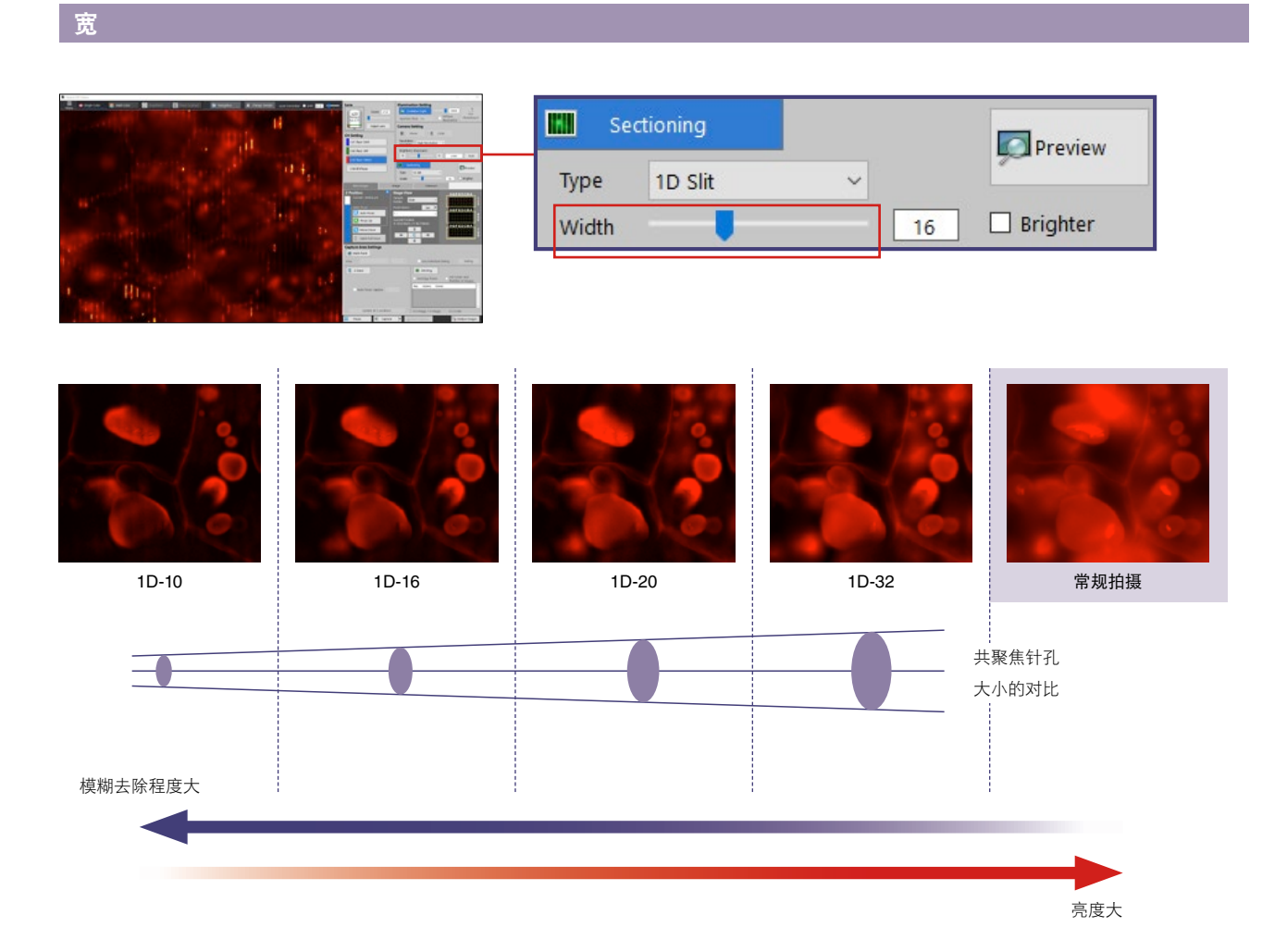

[Width]的设定相当于共焦显微镜的针孔大小的设定。 [Width]值越大,在焦点面Z位置之外残留荧光会越模糊。 [Width]值增加越大,就越接近常规拍摄的图像(Wide Field)。

要较大程度地获得荧光模糊的去除效果时,就要降低 [Width] 值。而另一方面,如果 [Width] 值较小,图像就会变暗,易出现干扰。

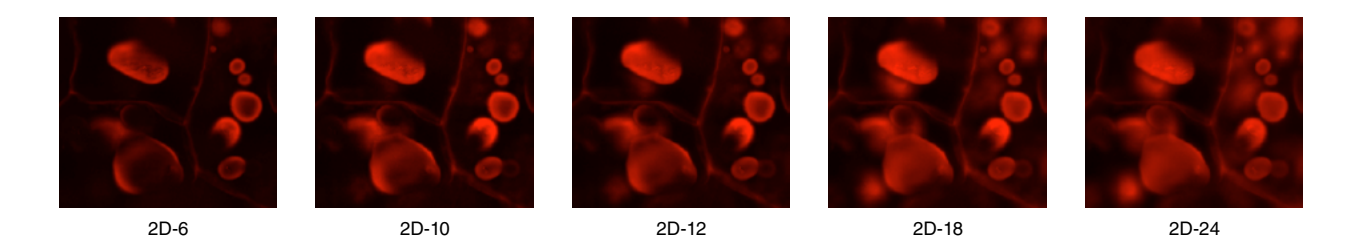

2D 中的 [Width] 也具有同样效果。

## 类型(1D / 2D)

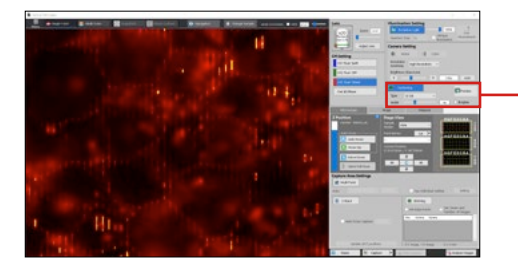

| Sec   | tioning               |   |    | Preview    |
|-------|-----------------------|---|----|------------|
| Туре  | 1D Slit               | ~ |    | ~          |
| Width | 1D Slit<br>2D Pinhole |   | 16 | 🗹 Brighter |

切片的类型可以选择 [1D Slit](1D)和 [2D Pinhole](2D)。

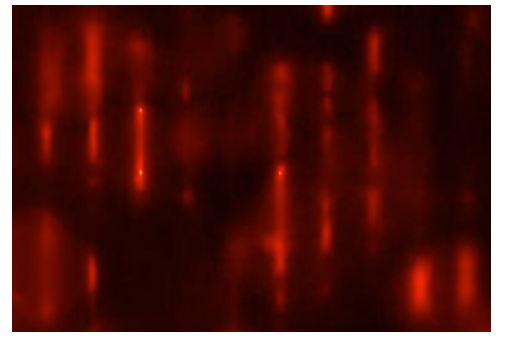

1D

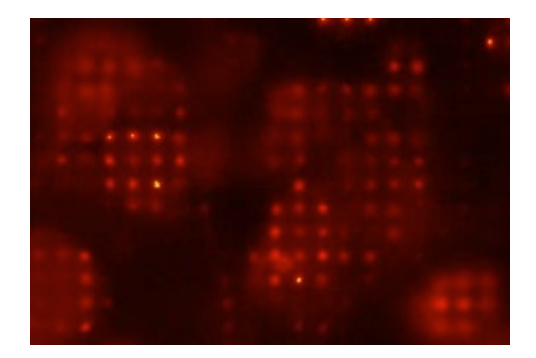

2D

投影的图案变为线状或点状。 1D 时,仅在 X 方向扫描图案,而 2D 时,会在 XY 方向扫描。 因此,2D 可以更有效地去除模糊。 但却会出现图像变暗,拍摄费时的情况。

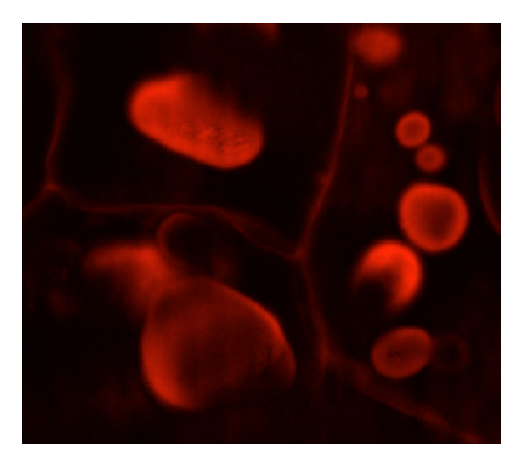

1D-10

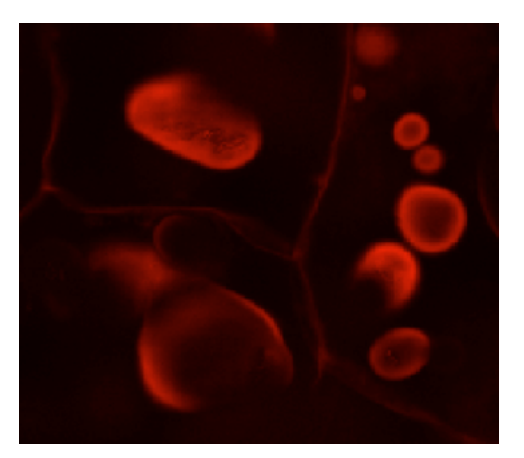

2D-6

## 故障排除

## 过亮

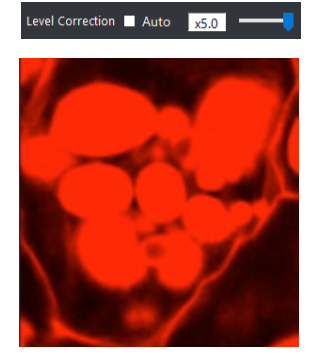

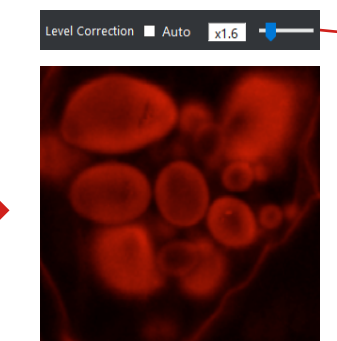

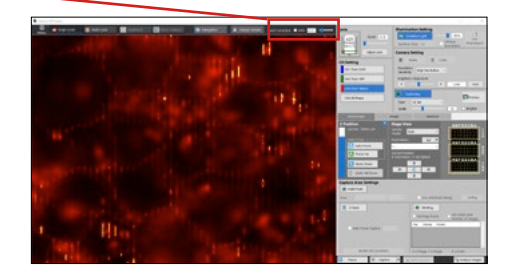

请确认色阶的设定是否正常。 有时也会由于色阶设定的原因而造成过暗。 如勾选色阶中的 [Auto],可将当前图像调节成较佳值。

## 过暗

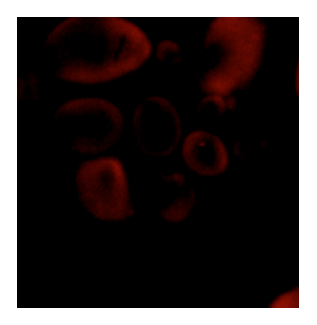

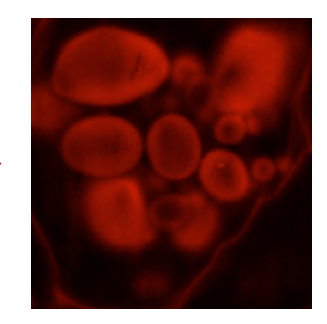

如果 Image 选项标签中的 [Black Balance]或 [Lookup Table]为 ON 时, 请设成 OFF。

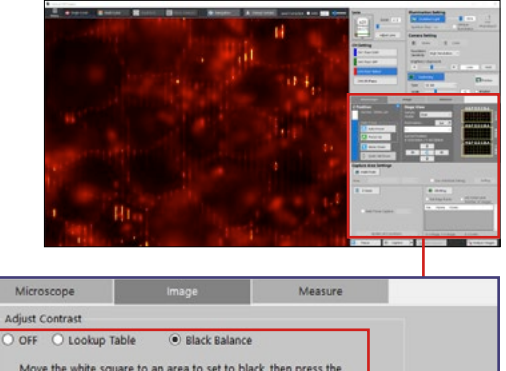

|        |       |   |     | -     |  |
|--------|-------|---|-----|-------|--|
| Area   | Small | ~ | Set |       |  |
|        |       |   |     |       |  |
| Manual |       |   |     |       |  |
|        |       |   |     | 1.000 |  |
| Shadow |       |   |     | 63 -  |  |

## 亮度变化不自然

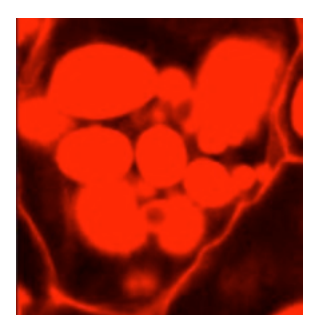

原因是在图案投影时存在饱和的位置。 请调节曝光时间或灵敏度等因素,以确保没有高亮的饱和像素存在。

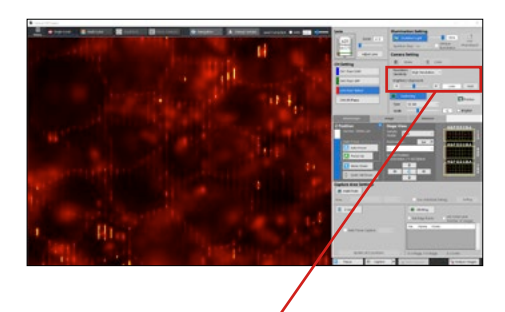

| Resolution<br>Sensitivity | High Resolution V |
|---------------------------|-------------------|
| Brightness (              | xposure)          |
| <ul> <li>—</li> </ul>     | ▶ 1/50s Auto      |

## 在其他软件中较暗

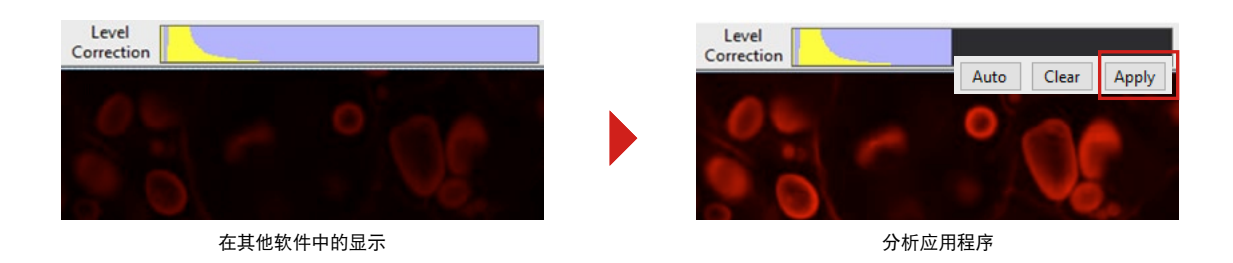

虽然用分析应用程序打开切片图像后就会自动应用色阶,但在其他软件中则不能运用色阶。如果希望其他软件的显示和分析应用程序相同时,请按下色阶的[Apply]按钮,保存应用后的图像。

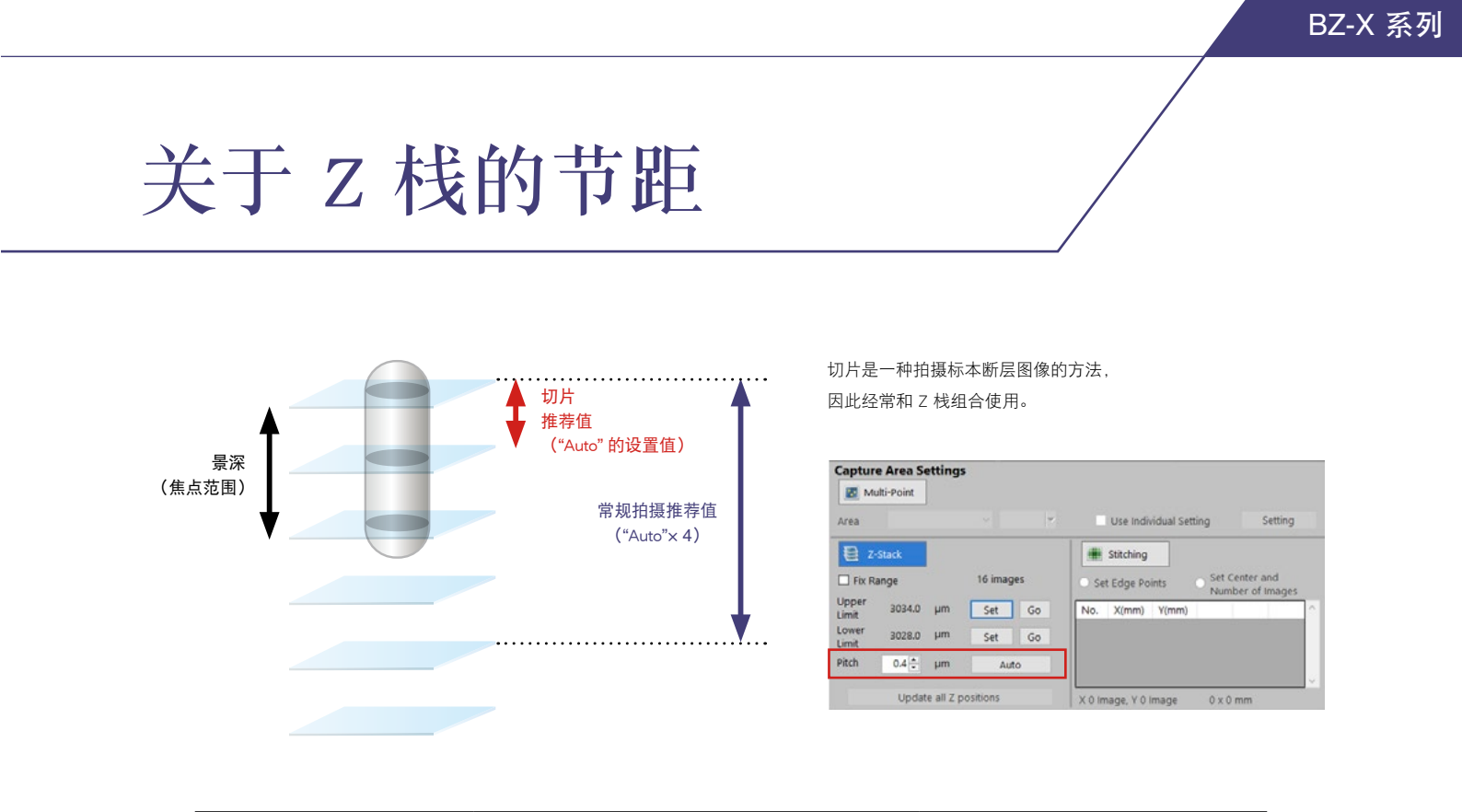

| 拍摄模式 | 推荐节距               | 意义        |
|------|--------------------|-----------|
| 光学切片 | 用 "Auto" 设定的节距     | 景深的一半左右   |
| 常规拍摄 | 用 "Auto" 设定节距的 4 倍 | 景深的 2 倍左右 |

通过 Z 栈中的"Auto"确定的节距值大约是景深(物镜的对焦范围)的一半。这是精确获取 Z 栈图像的设置值,因此切片观察中最好使 用该值。

而进行常规拍摄时,由于还会残留景深外的荧光模糊,因此无论将节距缩小到多少,都没有明显效果。此时,可使用景深 2 倍左右的值,即 "Auto"设定值 4 倍的值。

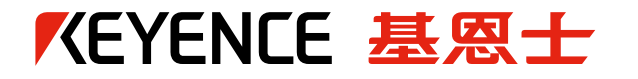

## www.keyence.com.cn

电子邮件: info@keyence.com.cn

S 显微镜/形状测量专线 4008-215-686

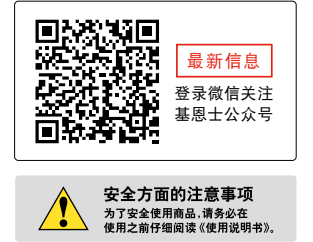

#### 基恩士(中国)有限公司 最新发售情况,请咨询就近的基恩士

200120 上海市浦东新区世纪大道100号上海环球金融中心7楼 电话:021-5058-6228 传真:021-5058-7178

【关于产品的咨询,请致电】

电话:021-3357-1001 传真:021-6496-8711

▶ 日本語ダイヤル:021-5058-7128

本书发行时的内容是经过本公司的研究和评审, 内容如有变更, 恕不另行通知。所记载的公司名称、产品名称是各公司的商标及注册商标。严禁擅自转载本产品目录。 Copyright © 2020 KEYENCE CORPORATION. All rights reserved.

KC11\_MICRO-2090 BZSectioningshootingmaterials-KC-TG-CN 2041-3 642S73

/!